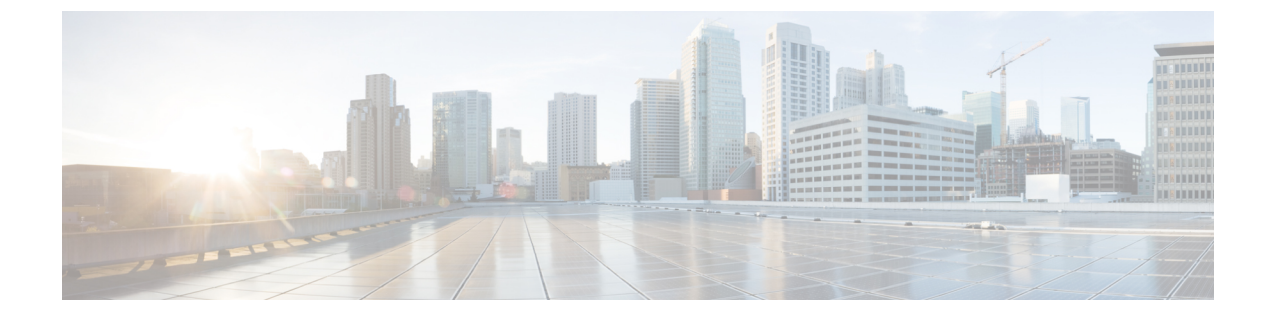

# Microsoft Hyper-V ハイパーバイザへのコン トローラのインストール

- Microsoft Hyper-V のサポート情報 (1ページ)
- Microsoft Hyper-V のインストール要件 (2ページ)
- •VMの作成 (3ページ)
- VM 設定の構成 (4 ページ)
- ・コントローラをブートするための VM の起動 (6ページ)
- タグ付きポートの設定 (6ページ)
- •ブートストラップのデイゼロ設定の作成 (7ページ)

# Microsoft Hyper-V のサポート情報

Microsoft Hyper-V に Catalyst 9800-CL Cloud ワイヤレスコントローラをインストールするに は、.iso ファイルを使用して VM を手動で作成し、インストールする必要があります。

次の Microsoft Hyper-V 機能がサポートされています。

- Snapshot
- •エクスポート
- Hyper-V レプリカ

Microsoft Hyper-Vの詳細については、Microsoft のマニュアルを参照してください。

(注) Microsoft Hyper-V VM の実行中に、次のトレースバックログがコンソールで継続的に取得されることがあります。

"PLATFORM\_INFRA-5-IOS\_INTR\_OVER\_LIMIT\_HIGH\_STIME: IOS thread blocked due to SYSTEM LEVEL ISSUE"

この問題を回避するには、次の手順を実行します。

1. 以下で指定したコマンドを使用して、シリアルモードでコントローラを設定します。

```
Device# configure terminal
Device(config)# platform console serial
Device(config)# end
Device# reload
```

2. 次のコマンドを実行します。

PS C:\> Set-VMComPort TestVM 1 \\.\pipe\TestPipe

3. コンソールにアクセスするには、Puttyを管理モードで使用します。

### Microsoft Hyper-V のインストール要件

Microsoft Hyper-V VM にコントローラをインストールする前に、次をホストにインストールする必要があります。

- Hyper-V マネージャ
- Failover Cluster Manager
- •仮想スイッチ

(注)

VM を作成する前に仮想スイッチを作成しておくことを推奨します。

ハードウェアプロファイルと推奨されるリソースを以下の表に示します。

#### 表1:ハードウェア要件

| 設定        | 小規模   | 中規模   | 大規模   |
|-----------|-------|-------|-------|
| vCPU の最小数 | 4     | 6     | 10    |
| 最小メモリ     | 8 GB  | 16 GB | 32 GB |
| ストレージが必要  | 16 GB | 16 GB | 16 GB |
| vNIC の最小数 | 2     | 2     | 2     |

| 設定                | 小規模    | 中規模    | 大規模    |
|-------------------|--------|--------|--------|
| 最大のアクセスポイン<br>ト   | 1000   | 3000   | 6000   |
| 最大のクライアントサ<br>ポート | 10,000 | 32,000 | 64,000 |

#### VM の作成

VM を作成するには、次の手順を実行します。

(注) Microsoft Hyper-V Manager または Microsoft System Center VMM を使用して、Microsoft Hyper-V にコントローラをインストールできます。

- ステップ1 Hyper-V Manager で、ホストをクリックします。
- **ステップ2** [New] > [Virtual Machine] を選択します。
- **ステップ3** [Specify Name and Location] をクリックします。
  - •VM の名前を入力します。
  - (オプション) VM を別の場所に保存するには、チェックボックスをオンにします。
- **ステップ4** [Next] をクリックします。
- ステップ5 [Specify Generation] 画面で、ロードするマシンの世代を指定します。
  - (注) 第1世代か第2世代かの選択は、要件によって異なります。第2世代は、Small Computer System Interface (SCSI) からのブート、セキュアブート、より高いハードウェア制限、Unified Extensible Firmware Interface (UEFI) BIOS、GUID パーティションテーブル (GPT) によるパーティショ ン分割などの高度な機能をサポートしています。第2世代が選択されている場合は、コントロー ラがセキュアブートをサポートしていないため、展開後に [Enable Secure Boot] チェックボック スをオフにしてください。
- **ステップ6** [Assign Memory] 画面で、[Startup Memory] の値を入力します。 コントローラの起動メモリ用として、8196 MB が必要です。
- ステップ7 [Next] をクリックします。
- ステップ8 [Configure Networking] 画面で、以前に作成した仮想スイッチへのネットワーク接続を選択します。 この手順で選択したネットワークアダプタは、VM を起動してルータをブートしたときに、コントロー ラの最初のインターフェイスになります。VM の他の vNIC は、次の手順で作成します。

- **ステップ9** [Next] をクリックします。
- ステップ10 [Connect Virtual Hard Disk Screen] で、次のオプションを選択します。

• 仮想ハードディスクは後で接続します。

- (注) 新規仮想マシンウィザードでは、.vhdx形式を使用した仮想ハードディスクの作成のみがサポートされています。コントローラのハードディスクでは、.vhd形式を使用する必要があります。 VMが作成されたら、仮想ハードディスクを作成します。
- ステップ11 [Next] をクリックします。[Summary] 画面が表示されます。
- **ステップ12** VM の設定を確認し、問題ないようであれば [Finish] をクリックします。 これで、新しい VM が作成されます。

#### VM 設定の構成

VM を起動する前に構成を設定するには、次の手順を実行します。

#### 始める前に

インスタンスを起動する前に、ネットワークアダプタ(適宜)とディスクを追加して、.iso イ メージをディスクドライブにロードします。

管理、ワイヤレス管理、および高可用性用に個別のネットワークインターフェイスを作成して 使用することを推奨します。HA展開の場合は、ネットワークインターフェイスを3つ作成 し、VMを適切なネットワークに接続します。HA以外の展開では、ネットワークインター フェイスを2つ作成します。

管理、ワイヤレス管理、およびHAネットワークの作成は、VMを起動する前に行う必要があ ります。これらのインターフェイスのIPアドレスは、静的またはDHCPのいずれかであり、 ブートストラップ設定の一部として設定する必要があります。

最初に接続されたネットワークが管理に使用され、2番目がワイヤレス管理(明示的に設定されている場合を除く)、3番目がHAに使用されるため、ネットワークがインターフェイスに 接続される順序が重要となります。

- ステップ1 Hyper-V Manager でホストを選択し、前の手順で作成した VM を右クリックします。
- ステップ2 [設定 (Settings)]を選択します。
- ステップ3 VM の仮想 CPU (vCPU) とも呼ばれる仮想プロセッサの数を指定します。
- **ステップ4** [IDE Controller 0] で、[Hard Drive] を選択します。

[Virtual Hard Disk] チェックボックスをオンにして [New] をクリックし、新しい仮想ハードディスクを作成します。

新規仮想ハードディスクウィザードが開きます。[Next] をクリックします。

- a) [Choose Disk Format] 画面で、[VHD] チェックボックスをオンにして、.vhd 形式で仮想ハードディス クを作成します。[Next] をクリックします。
- b) [Choose Disk Type] 画面で、[Fixed Size] オプションをクリックします。[Next] をクリックします。
- c) 仮想ハードディスクの名前と場所を指定します。[Next] をクリックします。
- d) [Configure Disk] 画面で、空の仮想ハードディスクを新規作成するオプションをクリックします。サイズには 16 GB を指定します。
- e) [Next]をクリックして、仮想ハードディスク設定の概要を表示します。
- f) [Finish] をクリックすると、新しい仮想ハードディスクが作成されます。
   新しいハードディスクが作成されたら、次の手順で VM の設定を続行します。
- **ステップ5** [IDE Controller1] で [DVD Drive] を選択します。

[DVD Drive] 画面が表示されます。

[Media] 設定で、[Image File] チェックボックスをオンにし、Cisco.com からダウンロードした.iso ファイルを参照します。

- **ステップ6** [OK] をクリックします。
- ステップ7 [Network Adapter]を選択して、仮想スイッチへのネットワーク接続が設定されていることを確認します。
- **ステップ8** [Com 1] を選択して、シリアルポートを設定します。

このポートによって、コントローラコンソールへアクセスできます。

- ステップ9 [Hardware]>[Add Hardware]を選択して、ネットワークインターフェイス(vNIC)をVMに追加します。
  - a) [Network Adapter] を選択して、[Add] をクリックします。

Microsoft Hyper-V によってネットワークアダプタが追加され、仮想スイッチのステータスが [Not Connected] のハードウェアが強調表示されます。

b) ドロップダウンメニューで仮想スイッチを選択し、その上にネットワークアダプタを配置します。
 vNICごとに上記手順を繰り返します。コントローラは、HV NETVSC vNIC タイプのみをサポートし

ます。サポートされる vNIC の最大数は8 です。

(注) vNIC のホットアドは Microsoft Hyper-V ではサポートされていないため、VM を起動する前 にネットワーク インターフェイスを追加しておく必要があります。

コントローラのブート後、show platform software vnic-if interface-mapping コマンドを使用して、 vNIC と vNIC をインターフェイスへマッピングする方法を確認できます。

ステップ10 [BIOS] をクリックして、VM のブートシーケンスを確認します。 VM は CD からブートするように設定する必要があります。

## コントローラをブートするためのVMの起動

VM を起動するには、次の手順を実行します。

ステップ1 仮想スイッチを選択します。

ステップ2 VM を選択し、[Start] をクリックします。

Hyper-V Manager が VM に接続され、起動プロセスが開始されます。VM が起動すると、コントローラは ブートプロセスを開始します。

### タグ付きポートの設定

タグ付きポートの設定は、ホスト OS で実行されます。デフォルトでは、VLAN のタグ付きパ ケットが vNIC のホスト OS でドロップされます。これらのパケットがコントローラを経由す るようにするには、コントローラに特定の vNIC をタグ付きとして設定します。

(注) GUIを使用してネットワーク インターフェイスを作成する場合、インターフェイス名を指定 することはできず、すべてのインターフェイスの名前が「ネットワークアダプタ」となりま す。したがって、これらのコマンドを使用すると、コントローラ内のすべてのネットワークア ダプタをタグ付きに変換できます。

これらのコマンドは、Power Shell で入力します。

**ステップ1** アダプタと割り当てのリストを表示するには、次のスクリプトを使用します。

Get-VMNetworkAdapter -VMName <C9800-name>

- (注) アダプタ名を変更するには、次のコマンドを使用します。
   Rename-VMNetworkAdapter -VMName <C9800-name> -Name '<C9800-adapter-name>' -NewName 'Eth1'
   ここでは、Eth1 がアダプタ名です。
- ステップ2 Ethernet1 (データポート/管理)をトランクとして設定し、ネイティブ VLAN ID を0に設定するには、次のスクリプトを使用します。

Set-VMNetworkAdapterVlan -VMName "C9800" -VMNetworkAdapterName Ethl -Trunk -AllowedVlanIdList "1-4000" -NativeVlanId 0

**ステップ3** Ethernet0(シリアルポート)をアクセスまたはタグなしとして設定するには、次のスクリプトを使用します。

Set-VMNetworkAdapterVlan -VMName "C9800" -VMNetworkAdapterName Eth0 -Untagged

**ステップ4** トランクポートがタグ付きトラフィックを通過できるようにするには、MACアドレススプーフィングを有効にします。

MAC アドレススプーフィングを有効にするには、次の手順を実行します。

- 1. 仮想マシンを選択し、[Actions] > [Settings] を選択します。
- 2. [Network Adapter] を展開し、[Advanced Features] を選択します。
- 3. [Enable MAC Address spoofing] を選択します。

# ブートストラップのデイゼロ設定の作成

Linux サーバで次の手順を実行します。

- ステップ1 iosxe\_config.txt ファイルまたは ovf-env.xml ファイルを作成します。
- **ステップ2** 次のコマンドを使用して、このファイルからディスクイメージを作成します。 mkisofs -1 -o ./c9800 config.iso <configuration filename>
- ステップ3 仮想マシンの作成中に c9800 config.iso を追加ディスクとしてマウントし、VM の電源をオンにします。

I